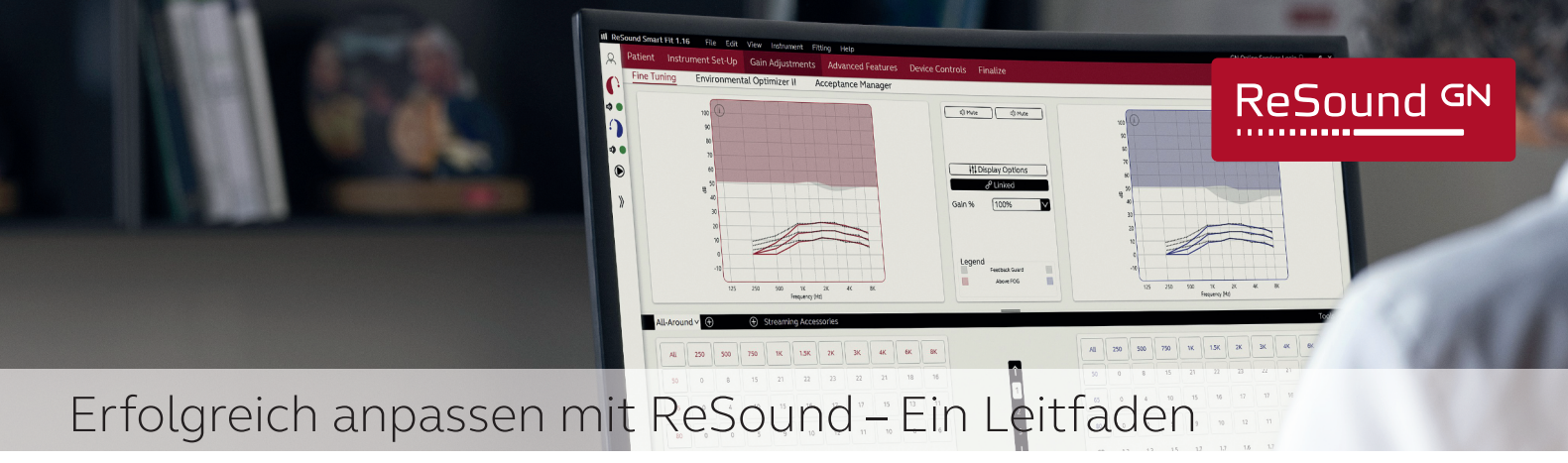

Die Grundlage für jede erfolgreiche Anpassung ist eine optimale Voreinstellung in den Systempräferenzen der Anpass-Software und ein definierter Anpassablauf, der sich in erster Linie nach dem individuellen Hörverlust, Hörentwöhnung und den individuellen Präferenzen des Kunden richten sollten. Um ein optimales Anpassergebnis zu erzielen, empfehlen wir Ihnen, die in diesem Leitfaden erläuterten Voreinstellungen, sowie den Anpassablauf zu berücksichtigen.

# Einstellungen ReSound Smart Fit

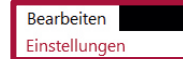

In der oberen schwarze Menüleiste gelangen Sie unter "Bearbeiten" und "Einstellungen" das Einstellungsmenü der ReSound Smart Fit Anpass-Software.

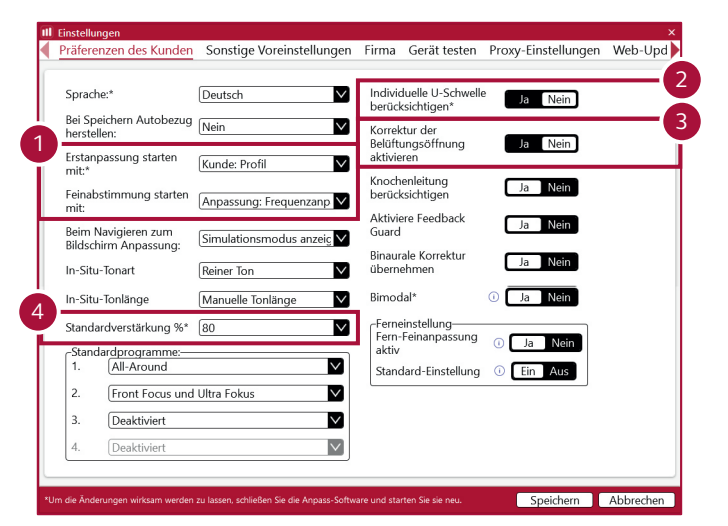

| Einstellungen                                                  |                              |           |               |                     |                        |
|----------------------------------------------------------------|------------------------------|-----------|---------------|---------------------|------------------------|
| Präferenzen des Kunden                                         | Sonstige Voreinstellungen    | Firma     | Gerät testen  | Proxy-Einstellungen | Web-Up                 |
|                                                                |                              |           |               |                     |                        |
| Norm für<br>Produktbeschreibung:                               | ANSI                         |           |               |                     | $\sim$                 |
| Programmiergerät:                                              | Noahlink Wireless            |           |               |                     | ✓ Test                 |
| Frequenzdiagramm-<br>Ansicht:                                  | Insertion Gain               |           |               |                     | $\checkmark$           |
| Bevorzugte<br>Anpassformel:                                    | Audiogramm+                  |           |               | V P                 | arameter               |
| Pädiatrische Standard-<br>Zielregel:                           | DSLv5 – pädiatrisch          |           |               | P                   | arameter               |
| Vorgabe Erfahrungen:*                                          | Nachversorgung - Erfahrung m | it WDRC   | -Anpassung    |                     | $\sim$                 |
| Tastendruck zur<br>Hörgerätezuordnung ①<br>aktivieren          | Ja Nein                      |           |               |                     |                        |
| Videoaufnahme-Gerät*                                           | HD Pro Webcam C920           |           |               |                     | $\sim$                 |
| Audioeingabe-Gerät*                                            | Echo Cancelling Speakerphone | (Jabra SF | PEAK 410 USB) |                     | $\sim$                 |
| Pin Code bei<br>Programmierung 🛛 🗌<br>aktivieren:              | 1                            |           |               |                     |                        |
| Zeitrahmen:                                                    | Probezeit (4 Wochen)         |           |               |                     | $\left  \right\rangle$ |
| Taskleistensymbol für<br>Online-Services anzeigen              | Ja Nein                      |           |               |                     |                        |
| Data Analytics aktivieren                                      | Ja Nein                      |           |               |                     |                        |
| Automatisierte Voreinste<br>Automatisierte<br>Voreinstellungen | llungen<br>Ja Nein           |           |               |                     |                        |
| Gemeinsamer<br>Computer                                        | Ein Aus                      |           |               |                     |                        |
|                                                                |                              |           |               | 6                   |                        |
|                                                                |                              | _         |               |                     |                        |

Relevantes Produktwissen

interaktiv erwerben

### 1 Erstanpassung starten mit: Kûnde Profil

**Gründe**: Um die Hörentwöhnung des Kunden optimal berücksichtigen zu können, empfiehlt es sich, vorab das Erfahrungs- und Verstärkungslevel festzulegen.

2 Individuelle U-Schwelle Nein

**Gründe**: Ton-UCL anstelle von Sprach-UCL wird angewandt. Wir empfehlen, die U-Schwelle des Sprachaudiogramms zu nutzen und einen Toleranztest durchzuführen, um ein Maximum an Dynamik zu erzielen.

3 Korrektur der Belüftungsbohrung: Nein

**Gründe**: Die Korrektur der Belüftungsbohrung ist eine grafische Darstellung des Einflusses der angegeben Belüftungsbohrung. Der Ausgangsschalldruckpegel wird hierbei nicht beeinflusst.

Standardverstärkung: 80 %

**Gründe**: Unsere Empfehlung für die Erstanpassung ist mit einer Standardverstärkung von 80 % zu arbeiten, um eine hohe Spontanakzeptanz zu gewährleisten. Diese Einstellung kann jederzeit in der Anpassung angeglichen werden, ohne damit zuvor vorgenommene Änderungen in der Frequenzanpassung zu beeinflussen.

Vorgabe Erfahrungen: WDRC-Anpassung

**Gründe**: Unsere Empfehlung für die Nachversorgung aber auch Erstanpassung ist die Vorgabe: "Nachversorgung – Erfahrung mit WDRC-Anpassung". Mit dieser Voreinstellung kann ein Maximum an Klangqualität und Sprachverstehen gewährleistet werden. Im Falle einer Hörentwöhnung besteht zudem die Möglichkeit, den "Eingewöhnungsmanager" zu aktivieren und einen automatisierten Verstärkungsangleich innerhalb eines definierten Zeitrahmens vorzunehmen.

Einstellungen Smart Fit: Speichern:

Nachdem Sie die ReSound Smart Fit Anpass-Software neu gestartet haben, sind die neuen Einstellungen wirksam.

GN Making Life Sound Better

E-Learning auf

pro.resound.com

## Erfolgreich anpassen mit ReSound – Ein Leitfaden

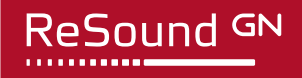

Linkes Hörsystem

ung so leise wie möglich ist, inklusiv

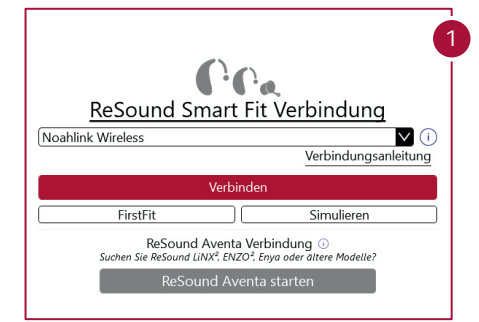

Verbinden Sie die Hörsysteme indem Sie im Smart Launcher Menü auf der oberenrechten Seite auf "Verbinden" klicken und weisen Sie nachdem die Geräte erkannt wurden die Geräteseiten zu.

**Hinweis:** Bei ReSound OMNIA RIC-Hörsystemen erkennt Smart Fit die Hörerseite, bauart und -länge automatisch, zudem können Sie ganz einfach die Seiten mit einem Druck auf den Programmwahltaster zuweisen.

Führen Sie bitte immer eine DFS-Kalibrierung (Rückkopplungsmessung) durch, um sicherzustellen, dass das Hörsystem rückkopplungsfrei angepasst werden kann. Individuelle physikalische Einflussfaktoren (Vent-in/Vent-out) werden bei der Messung berücksichtigt.

Hinweis: Bei ReSound wird die Verstärkung nicht reduziert, weder nach der Kalibrierung, noch während DFS Ultra aktiv ist.

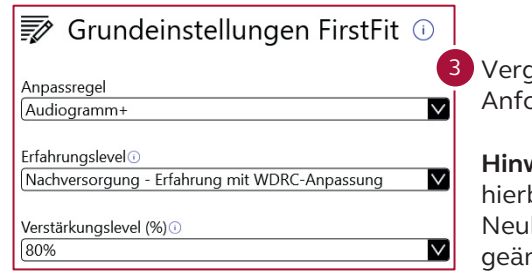

Vergewissern Sie sich, dass die Grundeinstellung für den First Fit den Anforderungen bzw. Präferenzen des Kunden entspricht.

Rechtes Hörsystem

**Hinweis:** Sie können die Grundeinstellungen jederzeit ändern – beachten Sie hierbei, dass bei Änderungen der Anpassregel bzw. des Erfahrungslevels eine Neuberechnung nötig ist. Das Verstärkunslevel kann jederzeit im Anpassbildschirm geändert werden, in diesem Fall ist eine Neuberechnung nicht nötig.

|                          | 140                      |                                      |                                                    | tộ Mikre tộ Mikre                                                     | 160                   |                         |                             |                              |
|--------------------------|--------------------------|--------------------------------------|----------------------------------------------------|-----------------------------------------------------------------------|-----------------------|-------------------------|-----------------------------|------------------------------|
|                          | 100                      |                                      |                                                    | Ht Anzeigeoptionen                                                    | 100                   |                         |                             |                              |
|                          | 5 e0                     |                                      | Ve                                                 | rstärku 80%                                                           | 5 eo                  |                         | 1                           | *                            |
|                          | 40 0 0                   | 000                                  |                                                    | distances                                                             | 40                    | * *                     | **                          |                              |
|                          | 20                       |                                      |                                                    | Obervorgegebener MPO<br>Oberhalb der MPO des Geräts                   | 20                    |                         |                             |                              |
|                          | 125 250 500              | 1K 2K 4K 84<br>Hz                    |                                                    | Unterhalb der Schwellenweite                                          | 125                   | 250 500                 | 1K 2K<br>Hz                 | 4K BK                        |
| Around                   | ✓ Front Focus ⊕          | Streaming-Zubehö                     | r                                                  | _                                                                     |                       |                         |                             | Werkzeuge,                   |
|                          | Aust                     |                                      |                                                    | Auto DFS                                                              | Ein Aus               |                         |                             |                              |
| Ein                      | Mus                      |                                      |                                                    |                                                                       |                       |                         |                             |                              |
| Ein Aus                  | Mid Modera               | Stark Sehr sta                       | riSituations                                       | Noise Tracker II 💿                                                    | Aus Mid               | Moderat                 | Stark                       | Sehr starkSituations         |
| Ein<br>Aus<br>Aus        | Mid Modera<br>Mild       | Stark Sehr sta<br>Moderat            | ri <b>Gituations</b> ® 🛞<br>Setir stark            | Noise Tracker II ③<br>WindGuard ③                                     | Aus Mild              | Moderat                 | Stark<br>Moderat            | Sehr stark <b>Situations</b> |
| Ein<br>Aus<br>Aus<br>Aus | Mid Modera<br>Mid<br>Mid | Stark Sehr sta<br>Moderat<br>Moderat | ri <b>Gituations</b> 🛞<br>Sehr stark<br>Sehr stark | Noise Tracker II ③<br>WindGuard ③<br>Impulsschall-<br>Unterdrückung ④ | Aus Mid<br>Aus<br>Aus | Moderat<br>Mild<br>Mild | Stark<br>Moderat<br>Moderat | Sehr stark <b>Situations</b> |

**Zubehör:** Im Zubehör-Menü lässt sich das ReSound Wireless-Zubehör koppeln. Der Bass Boost und das Mikrofon–Signal-Verhältnis lassen sich hier sowohl für die Zubehörkomponenten als auch für Mobilgeräte einstellen.

**Schon gewusst?** Sie können das ReSound Wireless Zubehör auch außerhalb der Software koppeln, zudem sehen Sie im Zubehör-Menü auch alle aktiv gekoppelten Mobilgeräte/ Tablets und Bluetooth-LE Verbindungen.

| Hönystem Anpassung Erweiterte Einstellungen Bedienung i<br>Indenung Sizzelling Zubehör           | a Zubehör Abschius                                  | Monü                                                          |
|--------------------------------------------------------------------------------------------------|-----------------------------------------------------|---------------------------------------------------------------|
| Rechtes Hörsystem Resound ONNA 9 81/960 DRWC 88 0250 Hörer                                       | •                                                   | Linkes Hörsystem                                              |
| Kunde Hörsystem Anpassung Erweiterte Einstellungen                                               | Bedienung & Zubehör Abschluss                       |                                                               |
| Tastenbelegung Signaltöne Zubehör   Rechtes Hörsystem  Resound OMNA 9 RUSSE-DRWC RIE EXTERNATION |                                                     | Linkes Hörsystem ReSound OMNIA 9 RUSSO-DRIVE RE OND     Horer |
|                                                                                                  | 🕞 Kopieren 🕀                                        |                                                               |
| _                                                                                                | Signalton [Teffrequent                              |                                                               |
|                                                                                                  | Alle Töne einstellen                                | 66                                                            |
| <b>2</b>                                                                                         | Programmwechsel                                     | <b>2</b>                                                      |
| <b>2-0</b> -8                                                                                    | Einschaltverzögerung V                              | 2 <b></b> 08                                                  |
| 2 <b></b> 0                                                                                      | Signalton niedriger Batterie- bzw. Akkustand $\lor$ | 2 <b>—0</b> —8                                                |
|                                                                                                  | Lautstärkaregler 🗸                                  |                                                               |
| <b>2-0</b> -8                                                                                    | Wireless Meldung 🗸                                  | ⊠—0— ⊗                                                        |
|                                                                                                  | Weitere Programmtöne 🗸                              |                                                               |
|                                                                                                  |                                                     | Souther                                                       |

**Erweiterte Einstellungen:** Hier lassen sich alle Sprachund Komforteinstellungen vornehmen, wie beispielsweise Direktionalitäts-Modi, Störgeräuschunterdrückung oder Tinnitus Sound Generator.

**Hinweis:** Die Software unterstützt Sie bei der Wahl der richtigen Einstellung. Je nach Hörverlust, Programm und Profil des Kunden wird eine Empfehlung gegeben und voreingestellt, natürlich kann diese jederzeit geändert werden.

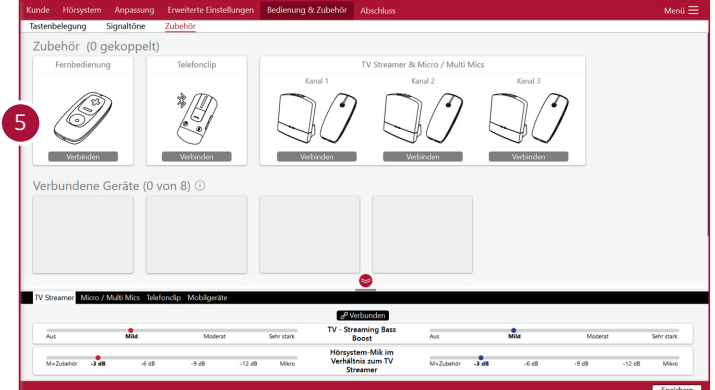

Tastenbelegung & Signaltöne: In diesem Menü können Sie die Tastenbelegungen und Signaltöne einstellen.

#### Speichern Sie Ihre Einstellungen. Fertig.

#### Deutschland

GN Hearing GmbH An der Kleimannbrücke 75 DE-48157 Münster

Tel.: +49 251-20 39 6-0 Fax: +49 251-20 39 6-250 info@gnresound.de pro.resound.com

### Österreich

GN Hearing Austria GmbH Modecenterstraße 22/ Top D48-D52 AT-1030 Wien Tel.: +43 1 524 54 000 Fax: +43 1 523 00 54 info@gnresound.at pro.resound.com

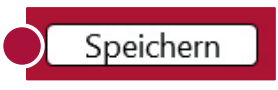

Schweiz GN Hearing Switzerland AG Seestrasse 353 CH-8038 Zürich

Tel.: +41 44 722 91 11 info@gnresound.ch pro.resound.com